# RAPIDUS

RAPIDUS WIRELESS NETWORKS

# VLAN HOW-TO USER GUIDE

CONFIGURING VLAN SETTING FOR FIRMWARE REV. 6.X.X

Rafael Garrigo 4/5/2018

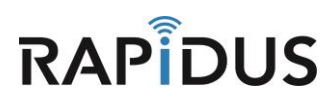

# <u>VLAN</u>

## **CONFIGURING VLAN HOW-TO**

A virtual LAN (VLAN) allows network administrators to group host together even if the hosts are not directly connected to the same network switch. This can greatly simplify network design and deployment. A VLAN could be used to separate traffic within a business due to users, and due to network administrators, or between types of traffic, so that users or low priority traffic cannot directly affect the rest of the network's functioning.

### **Configuring VLAN Settings**

To begin navigate to the VLAN configuration page by clicking the "Network" Tab and selecting the "VLANs" in the drop down menu.

|  | Rapidus         | Status <del>-</del> | System + | Network 👻         | HotSpot | Logout                                          |
|--|-----------------|---------------------|----------|-------------------|---------|-------------------------------------------------|
|  | <b>0</b> 4-4    |                     |          | Interfaces        |         |                                                 |
|  | Status          |                     |          | Wireless          |         |                                                 |
|  | System          |                     |          | DHCP and          | DNS     |                                                 |
|  | System          |                     |          | Hostnames         |         |                                                 |
|  | Hostname        |                     |          | Static Rout       | es      |                                                 |
|  | Model           |                     |          | VLANs<br>Firewall |         | ess PL K Series                                 |
|  |                 |                     |          |                   |         | less ne noenes                                  |
|  | Firmware Vers   | ion                 |          | Diagnostics       |         | -vlan-A107 r3311+38-fb18c3c / LuCI branch (git- |
|  | Manage Managing |                     |          |                   | 4 4 47  |                                                 |

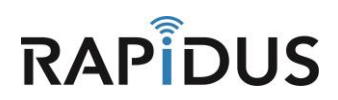

Once directed to the following page you will be able to configure your VALNs using the following sections. Configure **Management:** to restrict access to the current device to hosts on the configured VLAN ID, **WiFi Data:** to use the configured VLAN ID for Wi-Fi traffic and **Tiered WiFi access:** to use configured VLAN IDs for tiered access to your network from the WiFi interface.

#### **Management VLAN**

Under "**Management**" click the checkbox to enable the management VLAN, then enter the VLAN ID used for the management VLAN on your network. Optionally, you may edit the description box.

**Note:** When enabled, the internal changes in the unit are immediate, so the unit will subsequently only be accessible on the management VLAN. Be ready with a VLAN switch which handles the management VLAN ID. Plug the Ethernet cable from the unit into the trunk port, and your PC into the access port.

Then click **"Save & Apply"** to commit the configuration.

| Below are some pre-configured VLANs for common use cases, and an Advanced section for spece<br>Note: the WIFI Data and Tiered WIFI use cases are mutually exclusive and can't both be enabled.<br>The descriptions are for notational purposes, and aren't used in VLAN operation<br>Management<br>Use this to restrict access to this device to hosts on the configured VLAN id.<br>Description Enabled VLAN id eth0 wlan0 wlan1<br>management<br>09 trunk trunk trunk<br>WIFI Data<br>Use the configured VLAN id for WI-Fi traffic<br>Description Enabled VLAN id eth0 wlan0 wlan1<br>wifi-data 100 trunk access access<br>Tiered WIFI access                                                                                                    | special cases.<br>bled.<br>trunk<br>wlan0-1 v<br>wlan0-1 v<br>access | wlan1-1 wlan0-<br>trunk trunk<br>wlan1-1 wlan0-<br>access access   | 2 wlan  |
|----------------------------------------------------------------------------------------------------|----------------------------------------------------------------------|--------------------------------------------------------------------|---------|
| Management         Use this to restrict access to this device to hosts on the configured VLAN id.         Description       Enabled       VLAN id       eth0       wlan0       wlan1         management       09       trunk       trunk       trunk         WIFI Data       Use the configured VLAN id for Wi-Fi traffic       Description       Enabled       VLAN id       eth0       wlan0       wlan1         wifi-data       100       trunk       access       access       Tiered WiFi access                                                                                                    | wlan0-1 v<br>trunk (<br>wlan0-1 v<br>access (                        | wlan1-1 wlan0-<br>trunk trunk<br>wlan1-1 wlan0-<br>access access   | 2 wlan  |
| Description     Enabled     VLAN id     eth0     wlan0     wlan1       management     99     trunk     trunk     trunk       WiFi Data<br>Use the configured VLAN id for Wi-Fi traffic     99     wlan0     wlan1       Description     Enabled     VLAN id     eth0     wlan0     wlan1       wifi-data     100     trunk     access     access                                                                                                    | wlan0-1 v<br>trunk (<br>wlan0-1 v<br>access (                        | wlan1-1 wlan0-3<br>trunk trunk<br>wlan1-1 wlan0-3<br>access access | 2 wlan  |
| management       00       trunk       trunk       trunk         WiFi Data         Use the configured VLAN id for Wi-Fi traffic         Description       Enabled       VLAN id       eth0       wlan0       wlan1         wifi-data       100       trunk       access       access         Tiered WiFi access       Image: State State Sta | trunk wlan0-1 v                                                      | trunk trunk<br>wlan1-1 wlan0-<br>access access                     | 2 wlan  |
| WiFi Data         Use the configured VLAN id for Wi-Fi traffic         Description       Enabled       VLAN id       eth0       wlan0       wlan1         wifi-data       100       trunk       access       access         Tiered WiFi access                                                                                                    | wlan0-1 v<br>access                                                  | wlan1-1 wlan0-<br>access access                                    | 2 wlar  |
| Description     Enabled     VLN to     etho     wind     wind       wifi-data     100     trunk     access     access                                                                                                    | access                                                               | access access                                                      | e wiar  |
| wifi-data     100     trunk     access       Tiered WiFi access                                                                                                    | access                                                               | access                                                             |         |
| Tiered WiFi access                                                                                                    |                                                                      |                                                                    | acc     |
| Description Enabled VLAN id eth0 wlan0 wlan1                                                                                                    | wlan0-1 v                                                            | wlan1-1 wlan0-3                                                    | 2 wlar  |
|                                                                                                    |                                                                      |                                                                    |         |
| wifi-tier1 100 trunk access access                                                                                                    | ignore                                                               | ignore ignore                                                      | igno    |
| wifi-tier2 200 trunk ignore ignore                                                                                                    | access                                                               | access                                                             | igno    |
| wifi-tier3 300 trunk ignore ignore                                                                                                    | ignore                                                               | ignore access                                                      | acc     |
|                                                                                                    |                                                                      |                                                                    |         |
| Advanced Use this to configure vians for new use cases.  Personiation Excellent VI AN id. athl. widow, where widow                                                                                                    | where the second                                                     | n11 w/m02                                                          | winni 2 |

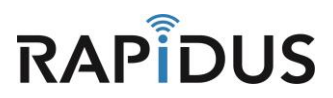

#### WiFi Data VLAN

Click the checkbox to enable the Data VLAN and then enter the VLAN ID used for the data VLAN on your network. Optionally, you may edit the description box. Once you've done so click **"Save & Apply"** to commit the configuration.

| These tables specified                                                                                                    | y how this devic                                                                                                    | e's interfaces pa                                                                                              | articipate in                                                           | your network's                                                              | VLANs.                                                                                     |                                                               |                                                            |                                                           |                                                     |
|----------------------------------------------------------------------------------------------------|----------------------------------------------------------------------------------------------------|----------------------------------------------------------------------------------------------------|-------------------------------------------------------------------------|-----------------------------------------------------------------------------|--------------------------------------------------------------------------------------------|---------------------------------------------------------------|------------------------------------------------------------|-----------------------------------------------------------|-----------------------------------------------------|
| Below are some pro<br>Note: the WiFi Date<br>The descriptions ar                                                                                                    | e for notational                                                                                                    | ANs for common<br>Fi use cases are<br>purposes, and a                                                          | nuse cases<br>mutually e<br>ren't used i                                | <ul> <li>and an Advar<br/>exclusive and ca<br/>in VLAN operation</li> </ul> | iced section for<br>in't both be ena<br>on                                                 | special cases.<br>bled.                                       |                                                            |                                                           |                                                     |
|                                                                                                    | access to this de                                                                                                    | evice to hosts on                                                                                              | the configr                                                             | ured VLAN id.                                                               |                                                                                            |                                                               |                                                            |                                                           |                                                     |
| Description                                                                                                    | Enabled                                                                                                    | VLAN id                                                                                                    | eth0                                                                    | wlan0                                                                       | wlan1                                                                                      | wlan0-1                                                       | wlan1-1                                                    | wlan0-2                                                   | wlan1-                                              |
| management                                                                                                    |                                                                                                    | 99                                                                                                    | trunk                                                                   | trunk                                                                       | trunk                                                                                      | trunk                                                         | trunk                                                      | trunk                                                     | trunk                                               |
| WiFi Data                                                                                                    |                                                                                                    |                                                                                                    |                                                                         |                                                                             |                                                                                            |                                                               |                                                            |                                                           |                                                     |
| Use the configured                                                                                                    | VLAN id for Wi-                                                                                                    | -Fi traffic                                                                                                    |                                                                         |                                                                             |                                                                                            |                                                               |                                                            |                                                           |                                                     |
| Description                                                                                                    | Enabled                                                                                                    | VLAN id                                                                                                    | eth0                                                                    | wlan0                                                                       | wlan1                                                                                      | wlan0-1                                                       | wlan1-1                                                    | wlan0-2                                                   | wlan1-                                              |
|                                                                                                    |                                                                                                    |                                                                                                    |                                                                         |                                                                             |                                                                                            |                                                               |                                                            |                                                           |                                                     |
| wifi-data<br>Tiered WiFi a<br>Use these configur<br>For example, the di<br>and "students".<br>Note: the additiona                                                                                                    | ICCESS<br>Ed VLAN ids for<br>escriptions of a d                                                                        | tiered access to<br>corporate 2-tiere<br>st be set up first                                                    | trunk<br>your netwo<br>d scheme r                                       | access<br>ork from the Wi<br>might be "staff"                               | access<br>Fi interfaces.<br>and "guests", o                                                | access                                                        | access                                                     | access                                                    | access<br>ors", "teach                              |
| wifi-data<br>Tiered WiFi a<br>Use these configur<br>For example, the d<br>and "students".<br>Note: the additiona<br>Description                                                                                                | CCCESS<br>Id VLAN ids for<br>iscriptions of a of<br>I virtual APs mu<br>Enabled                                        | tiered access to<br>corporate 2-tiere<br>ist be set up first<br>VLAN id                                        | trunk<br>your netwo<br>d scheme r                                       | access<br>ork from the Wi<br>might be "staff"<br>wlan0                      | sccess<br>Fi interfaces.<br>and "guests", o<br>wlan1                                       | access<br>r a university 3-tie<br>wlan0-1                     | access                                                     | access                                                    | vors", "teach                                       |
| wifi-data<br>Tiered WiFi a<br>Use these configur<br>For example, the di<br>and "students".<br>Note: the additiona<br>Description                                                                                               | ACCESS<br>Ed VLAN ids for<br>escriptions of a d<br>I virtual APs mu<br>Enabled                                         | tiered access to<br>corporate 2-tiere<br>ist be set up first<br>VLAN id                                        | trunk<br>your netwo<br>d scheme r<br>eth0                               | access                                                                      | Fi interfaces.<br>and "guests", o<br>wlan1                                                 | access                                                        | access ared scheme might wlan1-1                           | access tt be "administrative wlan0-2                      | occes<br>ors", "teach<br>wlan1-                     |
| wifi-data<br>Tiered WiFi a<br>Use these configur<br>For example, the d<br>and "students".<br>Note: the additiona<br>Description                                                                                                | ACCESS<br>ed VLAN ids for<br>secriptions of a of<br>I virtual APs mu<br>Enabled                                        | tiered access to<br>corporate 2-tiere<br>ist be set up first<br>VLAN id                                        | trunk<br>your netwo<br>d scheme r<br>eth0<br>trunk                      | access ork from the Wi might be "staff" wlan0 access                        | Fi interfaces.<br>and "guests", o<br>wlan1<br>access                                       | access r a university 3-tie wlan0-1 ignore                    | access ared scheme might wlan1-1 ignore                    | access It be "administrat wlan0-2 ignore                  | acces<br>lors", "teach<br>wlan1-<br>ignore          |
| wifi-data<br>Tiered WiFi a<br>Use these configur<br>For example, the d<br>and "students".<br>Note: the additional<br>Description<br>wifi-tier1<br>wifi-tier2                                                                   | ACCESS<br>ad VLAN ids for<br>escriptions of a d<br>I virtual APs mu<br>Enabled                                         | tiered access to<br>corporate 2-tiere<br>ist be set up first<br>VLAN id<br>100<br>200                          | trunk<br>your netwo<br>d scheme r<br>eth0<br>trunk<br>trunk             | access ork from the Wil might be "staff" wlan0 access ignore                | access<br>Fi interfaces.<br>and "guests", o<br>wlan1<br>access<br>ignore                   | access a university 3-tie wlan0-1 ignore access               | access ared scheme might wlan1-1 ignore access             | access tt be "administrat wlan0-2 ignore ignore           | access<br>tors", "teach<br>ignore<br>ignore         |
| wifi-data<br>Tiered WiFi a<br>Use these configur<br>For example, the d<br>and "students".<br>Note: the additional<br>Description<br>wifi-tier1<br>wifi-tier2<br>wifi-tier3                                                     | ACCESS<br>ad VLAN ids for<br>escriptions of a d<br>I virtual APs mu<br>Enabled                                         | tiered access to<br>corporate 2-tiere<br>ist be set up first<br>VLAN id<br>200<br>300                          | trunk<br>your netwo<br>d scheme r<br>eth0<br>trunk<br>trunk<br>trunk    | access ork from the Wil might be "staff" wlan0 access ignore ignore         | Fi interfaces.<br>and "guests", o<br>wlan1<br>access<br>ignore<br>ignore                   | access access a university 3-tie wlan0-1 ignore access ignore | access ared scheme might wlan1-1 ignore access ignore      | access access access access access access                 | acces<br>kors", "teach<br>ignore<br>ignore<br>acces |
| wifi-data<br>Tiered WiFi a<br>Use these configur<br>For example, the d<br>and "students".<br>Note: the additiona<br>Description<br>wifi-tier1<br>wifi-tier2<br>wifi-tier3<br>Advanced<br>Use this to configur                  | ACCESS<br>ed VLAN ids for<br>escriptions of a of<br>I virtual APs mu<br>Enabled<br>a<br>e vlans for new                | tiered access to<br>corporate 2-tiere<br>ist be set up first<br>VLAN id<br>200<br>300<br>use cases.            | trunk<br>o your netwo<br>d scheme r<br>eth0<br>trunk<br>trunk<br>trunk  | access ork from the Wi might be "staff" wlan0 access ignore ignore          | sccess Fi interfaces. and "guests", o wlan1 sccess ignore ignore                           | access r a university 3-tie wlan0-1 ignore access ignore      | ered scheme might<br>wlan1-1<br>ignore<br>access<br>ignore | access tt be "administrat wlan0-2 ignore ignore access    | vors", "teach<br>wlan1-<br>ignore<br>acces          |
| wifi-data<br>Tiered WiFi a<br>Use these configur<br>For example, the di<br>and "students".<br>Note: the additional<br>Description<br>wifi-tier1<br>wifi-tier2<br>wifi-tier3<br>Advanced<br>Use this to configur<br>Description | CCCESS<br>CCCESS<br>ed VLAN ids for<br>sscriptions of a (<br>I virtual APs mu<br>Enabled<br>e vlans for new<br>Enabled | tiered access to<br>corporate 2-tiere<br>ist be set up first<br>VLAN id<br>200<br>300<br>USE cases.<br>VLAN id | trunk<br>o your netwo<br>d scheme r<br>trunk<br>trunk<br>trunk<br>trunk | access ork from the Wi might be "staff" wlan0 access ignore ignore wlan0    | Fi interfaces.<br>and "guests", o<br>wlan1<br>access<br>ignore<br>ignore<br>wlan1<br>wlan1 | sccess wlan0-1 wlan0-1 wlan0-1 wlan0-1                        | access ared scheme might wlan1-1 ignore ignore wlan1-1     | access tt be "administrat wlan0-2 ignore access wlan0-2 v | vlan1-2                                             |

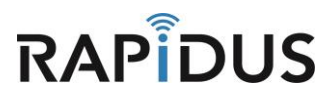

#### Tiered WiFi access VLAN(s)

Up to 3 tiers can be configured in Tiered WiFi access. Each tier consists of 2G and 5G APs that can be configured on the Wireless page and a corresponding VLAN configured on the VLAN page. For the first tier, the default APs are used. For the second and 3<sup>rd</sup> tiers, additional 2G/5G APs are added to the 2G and 5G radios on the wireless page.

You will first need to configure the APs. Navigate to the Wireless configuration page by selecting the "**Network**" tab and clicking "**Wireless**" in the drop down menu.

| Rapidus stat     | tus 👻 System 👻 | Network -                     | HotSpot  | Logout          |
|------------------|----------------|-------------------------------|----------|-----------------|
| Status           |                | Interfaces<br><b>Wireless</b> |          |                 |
| System           |                | DHCP and<br>Hostnames         | DNS<br>5 |                 |
| Hostname         |                | Static Rout                   | les      |                 |
| Model            |                | VLANs<br>Firewall             |          | less RL K Serie |
| Firmware Version |                | Diagnostic                    | 5        | -vlan-A107 r33  |

Once directed to the following page. For each of the 2G and 5G default APs, navigate to editing the wireless setting by clicking **"Edit"** 

| FF | Rapidus   | S Status - System - Network - HotSpot Logout                                                | AUTO REFRESH ON |
|----|-----------|---------------------------------------------------------------------------------------------|-----------------|
|    | radio0: N | laster "Rapidus" radio1: Master "Rapidus"                                                   |                 |
| v  | Virele    | ess Overview                                                                                |                 |
|    | 2         | Qualcomm Atheros QCA9880 802.11nac (radio0)<br>Channel: 149 (5.745 GHz)   Bitrate: ? Mbit/s | Add             |
|    |           | SSID: Rapidus   Mode: Master<br>BSSID: 04:F0:21:30:AF:94   Encryption: None                 | X Remove        |
|    | 2         | Generic MAC80211 802.11bgn (radio1) Channel: 11 (2.462 GHz)   Bitrate: ? Mbit/s             | Add             |
|    |           | SSID: Rapidus   Mode: Master<br>BSSID: 04:F0:21:1F:EC:20   Encryption: None                 | Remove          |

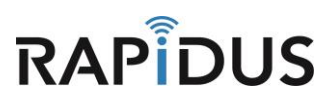

Note: The internal names of the APs are circled in Orange. They are the names shown on the VLAN page.

The default APs are named wlan0 and wlan1, the second tier APs will be named wlan0-1 and wlan1-1, and the 3<sup>rd</sup> wlan0-2 and wlan1-2.

Edit the radio and AP settings ae required. Be aware that the SSID can be the same for 2G and 5G APs in the same tier, but must be different for each tier. Make sure the checkbox for **"Separate Clients"** is **selected.** Click **"Save"** before you continue.

| Rapidus Status - Sys                                                                                          | stem ▼ Network ▼ HotSpot Logout                                                                                                    |
|----------------------------------------------------------------------------------------------------|----------------------------------------------------------------------------------------------------|
| radio0: Master "Rapidus"                                                                                      | radio1: Master "Rapidus"                                                                                                    |
| Wireless Networl<br>The Device Configuration section<br>defined wireless networks (if the r<br>Configuration. | <b>K: Master "Rapidus" (wlan0)</b><br>covers physical settings of the radio hardware soon as channel, transmit power or antenna selection which are shared among all<br>radio hardware is multi-SSID capable). Per network settings like encryption or operation mode are grouped in the <i>Interface</i> |
| Device Configuration                                                                                          |                                                                                                    |
| General Setup Advanced                                                                                        | Settings                                                                                                    |
| Wireless network is enabled                                                                                   | Oisable                                                                                                    |
| Operating frequency                                                                                           | Mode     Channel     Width       AC     V     49 (5745 MHz)     V                                                                                                    |
| Transmit Power                                                                                                | suto V                                                                                                    |
| Interface Configuration                                                                                       | 1<br>Security MAC-Filter Advanced Settings                                                                                                    |
| ESSID                                                                                                    | Zeniter                                                                                                    |
|                                                                                                    | Rapious                                                                                                    |
| Mode                                                                                                    | Access Point 🔻                                                                                                    |
| Network                                                                                                    | 🗹 lan: 🖉 🧟 🙊 🙊                                                                                                    |
|                                                                                                    | mesh: (no interfaces attached)                                                                                                    |
|                                                                                                    | create:                                                                                                    |
|                                                                                                    | Choose the network(s) you want to attach to this wireless interface or fill out the create field to define a new network.                                                                                                    |
| Hide ESSID                                                                                                    |                                                                                                    |
| WMM Mode                                                                                                    | 8                                                                                                    |
| Separate Clients                                                                                              | Prevents client-to-client communication                                                                                                    |
| Ba                                                                                                    | ack to Overview Save & Apply Save Reset                                                                                                    |

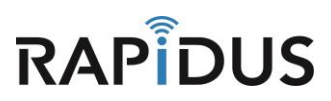

Then set the wireless security and click "Save & Apply" to commit the wireless settings.

| Rapidus Status - System - Network - HotSpot Logout                                                                                                    |
|----------------------------------------------------------------------------------------------------|
| radio0: Master "Rapidus" radio1: Master "Rapidus"                                                                                                    |
| Wireless Network: Master "Rapidus" (wlan0)<br>The Device Configuration section covers physical settings of the radio hardware such as channel, transmit power or antenna selection which are shared among all<br>defined wireless networks (if the radio hardware is multi-SSID capable). Per network settings like encryption or operation mode are grouped in the Interface<br>Configuration. |
| Device Configuration                                                                                                    |
| General Setup Advanced Settings                                                                                                    |
| Wireless network is enabled                                                                                                    |
| Mode     Channel     Width       Operating frequency     AC     V     149 (5745 MHz)     V                                                                                                    |
| Transmit Power auto 🔻                                                                                                    |
| Interface Configuration                                                                                                    |
| General Setup Wireless Security MAC-Filter Advanced Settings                                                                                                    |
| Encryption                                                                                                    |
| Back to Overview Save & Apply Save Reset                                                                                                    |

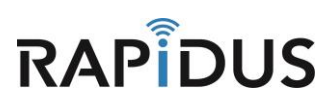

Navigate back to the wireless configuration page by selecting the "**Network**" tab and clicking "**Wireless**" in the drop down menu. For each of the  $2^{nd}$  and  $3^{rd}$  tier, and for each of the 2G and 5G radios, click "Add" to add another AP.

| Rapidu   | IS Status ▼ System ▼ Network ▼ HotSpot Logout                                               | AUTO REFRESH ON |
|----------|---------------------------------------------------------------------------------------------|-----------------|
| radio0:  | Master "Rapidus" radio1: Master "Rapidus"                                                   |                 |
| Wirel    | ess Overview                                                                                |                 |
| 2        | Qualcomm Atheros QCA9880 802.11nac (radio0)<br>Channel: 149 (5.745 GHz)   Bitrate: ? Mbit/s | 💽 Scan 🎦 Add    |
|          | SSID: Rapidus   Mode: Master<br>BSSID: 04:F0:21:30:AF:94   Encryption: None                 | Z Edit Remove   |
| <b>@</b> | Generic MAC80211 802.11bgn (radio1)<br>Channel: 11 (2.462 GHz)   Bitrate: ? Mbit/s          | 🔯 Scan 🎽 Add    |
|          | SSID: Rapidus   Mode: Master<br>BSSID: 04:F0:21:1F:EC:20   Encryption: None                 | Z Edit Remove   |

**Note**: While adding and configuring the additional APs, a temporary name is used (circled in Orange). The APs will get the permanent names mentioned earlier (page 35).

Under the **"Interface Configuration"** section, in the **"General Setup"** tab, set the mode to **Access Point.** The page will change to the AP settings format, edit as required as described earlier for the first tier APs.

| Rapidus Status - Sy                                                                                       | stem * Network * HotSpot Logout                                                                                                    |
|----------------------------------------------------------------------------------------------------|----------------------------------------------------------------------------------------------------|
| radio0: Master "OpenWrt"                                                                                  | radio0: Master "Rapidus" radio1: Master "Rapidus" radio0: Master "OpenWrt"                                                                                                    |
| Wireless Networ<br>The Device Configuration sectio<br>defined wireless networks (if the<br>Configuration. | <b>k: Master "OpenWrt"</b> (radio0.network3)<br>a covers physical settings of the radio hardware such as channer, transmit power or antenna selection which are shared among all<br>radio hardware is multi-SSID capable). Per network settings like encryption or operation mode are grouped in the <i>Interface</i> |
| Device Configuration                                                                                      |                                                                                                    |
| General Setup Advance                                                                                     | i Settings                                                                                                    |
| Wireless network is enabled                                                                               | Disable                                                                                                    |
| Operating frequency                                                                                       | Mode         Channel         Width           AC         ▼         149 (5745 MHz)         ▼         40 MHz. ▼                                                                                                    |
| Transmit Power                                                                                            | auto T                                                                                                    |
|                                                                                                    | og alm                                                                                                    |
| Interface Configuratio                                                                                    | n                                                                                                    |
| General Setup Wireless                                                                                    | Security Advanced Settings                                                                                                    |
| ESSID                                                                                                    | OpenWrt                                                                                                    |
| Mode                                                                                                    | Mobile Mesh 🔻                                                                                                    |
| BSSID                                                                                                    | Mobile Mesh           Access Point           Client                                                                                                    |

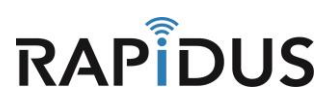

When finished, the Wireless Overview page should appear like this.

| F | Rapidus   | S Status 🕶               | System • Network •                                     | HotSpot Logout                         |                        |                  |             | AUTO REFRESH ON     |
|---|-----------|--------------------------|--------------------------------------------------------|----------------------------------------|------------------------|------------------|-------------|---------------------|
| _ | radio0: M | laster "tier2"           | radio1: Master "tier2"                                 | radio1: Master "tier1"                 | radio1: Master "tier3" | radio0: Master " | tier3" radi | io0: Master "tier1" |
| v | Virele    | ess Over                 | rview                                                  |                                        |                        |                  |             |                     |
|   |           | Qualcomr<br>Channel: 14  | n Atheros QCA9880 8<br>19 (5.745 GHz)   Bitrate: ? N   | 02.11nac (radio0)<br><sup>Abit/s</sup> |                        |                  | 🖸 Scan      | Add                 |
|   |           | 0%                       | SSID: tier1   Mode: Master<br>BSSID: 04:F0:21:30:AF:94 | r<br>  Encryption: None                |                        | Ø Disable        | Z Edit      | Remove              |
|   |           | dii 0%                   | SSID: tier2   Mode: Master<br>BSSID: 06:F0:21:30:AF:94 | r<br>  Encryption: None                |                        | Ø Disable        | Z Edit      | Remove              |
|   |           | 0%                       | SSID: tier3   Mode: Master<br>BSSID: 02:F0:21:30:AF:94 | r<br>  Encryption: None                |                        | 🎯 Disable        | Z Edit      | Remove              |
|   | <b>@</b>  | Generic N<br>Channel: 11 | IAC80211 802.11bgn (<br>(2.462 GHz)   Bitrate: ? Mb    | radio1)<br><sup>bit/s</sup>            |                        |                  | 👩 Scan      | Add                 |
|   |           | 0%                       | SSID: tier1   Mode: Master<br>BSSID: 04:F0:21:1F:EC:20 | r<br>)   Encryption: None              |                        | Oisable          | Z Edit      | Remove              |
|   |           | 0%                       | SSID: tier2   Mode: Master<br>BSSID: 06:F0:21:1F:EC:20 | r<br>]   <b>Encryption</b> : None      |                        | Ø Disable        | Z Edit      | Remove              |
|   |           | 0%                       | SSID: tier3   Mode: Master<br>BSSID: 02:F0:21:1F:EC:20 | r<br>)   Encryption: None              |                        | 🎯 Disable        | Z Edit      | Remove              |

The internal names of the APs can be verified by re-accessing the edit page for the AP.

| Rapidus                          | Status - System - Network - HotSpot Logout                                                                                                    |
|----------------------------------|----------------------------------------------------------------------------------------------------|
| radio0: Mast                     | er "tier2" radio1: Master "tier2" radio1: Master "tier1" radio1: Master "tier3" radio0: Master "tier3" radio0: Master "tier1"                                                                                                    |
| Wireles                          | s Network: Master ''tier3' (wlan1-2)                                                                                                    |
| The Device Co<br>defined wireles | ifiguration section covers physical settings of the radio hardware such as channel, transmit power or antenna selection which are shared among all<br>a networks (if the radio hardware is multi-SSID canable). Per network settings like encryption or operation mode are orouged in the <i>Interface</i> |

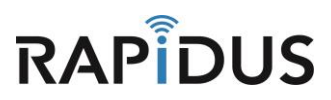

Navigate back to the VLAN page by clicking the "Network" Tab and selecting the "VLANs" in the drop down menu.

| R | Rapidus        | Status 🕶   | System -                      | Network -                 | HotSpot | Logout     |
|---|----------------|------------|-------------------------------|---------------------------|---------|------------|
|   | radio0: Master | "tier2"    | radio1: Mas                   | Interfaces<br>Wireless    |         | er "tier1" |
| v | Vireless       | Overv      | view                          | DHCP and DNS<br>Hostnames |         |            |
|   | Qu<br>Ch       | annel: 149 | Atheros<br>(5.745 GHz)        | Static Route              | 25      | dio0)      |
|   |                | 0% S       | SID: tier1   1<br>SSID: 04:E0 | Diagnostics               |         | None       |

Click the checkbox to enable the **"WiFi Tiered access"** VLANs, then enter the VLANs used on your network for that tier. Optionally, edit the description box, then click **"Save & Apply"** to commit the configuration.

| VLANS<br>These tables specify                                                                                                    | y how this devic                                                                                                    | e's interfaces pa                                                                                                    | rticipate in                                                         | your network's                                                                                | VLANs.                                                                                      |                                                                                                    |                                                           |                                                                                                    |                                                                                                    |
|----------------------------------------------------------------------------------------------------|----------------------------------------------------------------------------------------------------|----------------------------------------------------------------------------------------------------|----------------------------------------------------------------------|-----------------------------------------------------------------------------------------------|---------------------------------------------------------------------------------------------|----------------------------------------------------------------------------------------------------|-----------------------------------------------------------|----------------------------------------------------------------------------------------------------|----------------------------------------------------------------------------------------------------|
| Below are some pre<br>Note: the WiFi Data<br>The descriptions are                                                                                                    | -configured VL<br>and Tiered Wif<br>for notational j                                                                                                    | ANs for common<br>Fi use cases are<br>purposes, and ar                                                                                    | use cases<br>mutually e<br>en't used i                               | s, and an Advar<br>exclusive and ca<br>in VLAN operati                                        | nced section fo<br>an't both be end<br>ion                                                  | r special cases.<br>abled.                                                                                                    |                                                           |                                                                                                    |                                                                                                    |
| Management                                                                                                    | ccess to this de                                                                                                    | evice to hosts on                                                                                                    | the config                                                           | ured VLAN id.                                                                                 |                                                                                             |                                                                                                    |                                                           |                                                                                                    |                                                                                                    |
| Description                                                                                                    | Enabled                                                                                                    | VLAN id                                                                                                    | eth0                                                                 | wlan0                                                                                         | wlan1                                                                                       | wlan0-1                                                                                                    | wlan1-1                                                   | wlan0-2                                                                                                    | wla                                                                                                    |
| management                                                                                                    |                                                                                                    | 99                                                                                                    | trunk                                                                | trunk                                                                                         | trunk                                                                                       | trunk                                                                                                    | trunk                                                     | trunk                                                                                                    | tru                                                                                                    |
| WiFi Data                                                                                                    | VLAN id for Wi-                                                                                                    | Fi traffic                                                                                                    |                                                                      |                                                                                               |                                                                                             |                                                                                                    |                                                           |                                                                                                    |                                                                                                    |
| Description                                                                                                    | Enabled                                                                                                    | VLAN id                                                                                                    | eth0                                                                 | wlan0                                                                                         | wlan1                                                                                       | wlan0-1                                                                                                    | wlan1-1                                                   | wlan0-2                                                                                                    | wl                                                                                                    |
|                                                                                                    |                                                                                                    |                                                                                                    |                                                                      |                                                                                               |                                                                                             |                                                                                                    |                                                           |                                                                                                    |                                                                                                    |
| Tiered WiFi a<br>Use these configure<br>For example, the de<br>and "students".<br>Note: the additional                                                                                                    | CCESS<br>d VLAN ids for<br>scriptions of a c<br>virtual APs mu:                                                                                                    | tiered access to<br>corporate 2-tiered<br>st be set up first                                                                              | trunk<br>your netwo                                                  | access                                                                                        | Fi interfaces.<br>and "guests", r                                                           | access                                                                                                    | access                                                    | access                                                                                                    | ators", "                                                                                                    |
| wifi-data<br>Tiered WiFi a<br>Use these configure<br>For example, the de<br>and "students".<br>Note: the additional<br>Description                                                                                                    | CCESS<br>d VLAN ids for<br>iscriptions of a c<br>virtual APs mu<br>Enabled                                                                                                    | 100<br>tiered access to<br>corporate 2-tiered<br>st be set up first                                                                       | trunk<br>your netw<br>d scheme i                                     | access<br>ork from the Wi<br>might be "staff"                                                 | Fi interfaces.<br>and "guests", o                                                           | access                                                                                                    | ered scheme mig                                           | access                                                                                                    | ators", "t                                                                                                    |
| wifi-data<br>Tiered WiFi a<br>Use these configure<br>For example, the de<br>and "students".<br>Note: the additional<br>Description                                                                                                    | CCESS<br>d VLAN ids for<br>scriptions of a c<br>virtual APs mu<br>Enabled                                                                                                    | tiered access to<br>corporate 2-tiered<br>st be set up first<br>VLAN id                                                                   | trunk<br>your netwo<br>d scheme i<br>eth0                            | access<br>ork from the Wi<br>might be "staff"<br>wlan0                                        | Fi interfaces,<br>and "guests", o<br>wlan1                                                  | access<br>or a university 3-ti<br>wlan0-1                                                                                                    | ered scheme mig                                           | access                                                                                                    | ators", "t                                                                                                    |
| wifi-data<br>Tiered WiFi a<br>Use these configure<br>For example, the de<br>and "students".<br>Note: the additional<br>Description<br>wifi-tier1                                                                                                    | CCCESS<br>d VLAN ids for<br>soriptions of a c<br>virtual APs mu<br>Enabled                                                                                                    | 100<br>tiered access to<br>corporate 2-tierer<br>st be set up first<br>VLAN id                                                            | trunk<br>your netw<br>d scheme<br>eth0<br>trunk                      | access<br>ork from the Wi<br>might be "staff"<br>wlan0<br>access                              | Fi interfaces.<br>and "guests", r<br>wlan1<br>access                                        | access or a university 3-ti wlan0-1 ignore                                                                                                    | ered scheme mig<br>wlan1-1                                | access access ac | ators", "t<br>wl                                                                                              |
| wifi-data<br>Tiered WiFi a<br>Use these configure<br>For example, the de<br>and "students".<br>Note: the additional<br>Description<br>wifi-tier1<br>wifi-tier2                                                                                                    | CCESS<br>d VLAN ids for<br>soriptions of a c<br>virtual APs mu<br>Enabled                                                                                                    | tiered access to<br>corporate 2-tiered<br>st be set up first<br>VLAN id<br>100<br>200                                                     | trunk<br>your netwi<br>d scheme i<br>eth0<br>trunk<br>trunk          | access<br>ork from the Wi<br>might be "staff"<br>wlan0<br>access<br>ignore                    | Fi interfaces.<br>and "guests", o<br>wlan1<br>access<br>ignore                              | access or a university 3-ti wlan0-1 ignore access                                                                                                    | ered scheme mig<br>wlan1-1<br>ignore<br>access            | access access ac | ators", "<br>wi                                                                                               |
| wifi-data Tiered WiFi a Use these configure For example, the de and "students". Note: the additional Description wifi-tier1 wifi-tier2 wifi-tier3                                                                                                    | CCESS<br>d VLAN ids for<br>scriptions of a co<br>virtual APs mu<br>Enabled                                                                                                    | 100<br>tiered access to<br>corporate 2-tiered<br>st be set up first<br>VLAN id<br>100<br>200<br>300                                       | trunk<br>your netwi<br>d scheme i<br>eth0<br>trunk<br>trunk<br>trunk | access<br>ork from the Wi<br>might be "staff"<br>wlan0<br>access<br>ignore<br>ignore          | Fi interfaces.<br>and "guests", /<br>wlan1<br>access<br>ignore<br>ignore                    | access or a university 3-ti wlan0-1 ignore ignore ignore                                                                                                    | ered scheme mig<br>wlan1-1<br>ignore<br>ignore            | access access access access access access access                                                                                                    | ators", "t<br>wl<br>ig<br>ig<br>a                                                                             |
| wifi-data Tiered WiFi a Use these configure For example, the de and "students". Note: the additional Description wifi-tier1 wifi-tier2 wifi-tier3 Advanced Use this to configure Description                                                                                                    | CCOSS<br>d VLAN ids for<br>scriptions of a c<br>virtual APs mu<br>Enabled<br>virtual Soft<br>control of a c<br>virtual and a soft<br>control of a c<br>virtual and a soft<br>control of a soft<br>con | 100<br>tiered access to<br>corporate 2-tiered<br>at be set up first<br>VLAN id<br>100<br>200<br>300<br>300                                | trunk<br>your netwi<br>d scheme r<br>eth0<br>trunk<br>trunk<br>trunk | access<br>ork from the Wi<br>might be "staff"<br>wlan0<br>access<br>ignore<br>ignore          | Fi interfaces.<br>and "guests", /<br>wlan1<br>access<br>ignore<br>ignore                    | access or a university 3-ti wlan0-1 ignore ignore ignore                                                                                                    | ered scheme mig<br>wlan1-1<br>ignore<br>ignore            | Access Access Ac | ators", "1<br>wi<br>ig<br>a                                                                                   |
| wifi-data         Tiered WiFi a         Use these configure         For example, the de<br>and "students".         Note: the additional         Description         wifi-tier1         wifi-tier2         wifi-tier3         Advanced         Use this to configure         Description                                 | CCESS<br>d VLAN ids for<br>scriptions of a co<br>virtual APs mu<br>Enabled                                                                                                    | tiered access to<br>corporate 2-tiered<br>at be set up first<br>VLAN id<br>100<br>200<br>300<br>300<br>Use cases.<br>VLAN id              | trunk<br>your netwi<br>d scheme s<br>trunk<br>trunk<br>trunk<br>eth0 | access<br>ork from the Wi<br>might be "staff"<br>wlan0<br>access<br>ignore<br>ignore<br>wlan0 | Fi interfaces.<br>and "guests", of<br>wlan1<br>access<br>ignore<br>ignore<br>wlan1<br>wlan1 | access or a university 3-ti wlan0-1 ignore ignore ignore wlan0-1                                                                                                    | ered scheme mig<br>wlan1-1<br>ignore<br>ignore<br>ignore  | access wian0-2 ignore ignore access wian0-2                                                                                                    | ators", "<br>w<br>ii<br>ii<br>ii<br>ii<br>ii<br>w<br>an1-                                                     |
| wifi-data         Tiered WiFi a         Use these configure         For example, the de         and "students".         Note: the additional         Description         wifi-tier1         wifi-tier2         wifi-tier3         Advanced         Use this to configure         Description         This section conta | CCOSS<br>d VLAN ids for<br>scriptions of a c<br>virtual APs mu<br>Enabled<br>a vlans for new<br>Enabled<br>ins no values yo                                                                                                    | 100<br>tiered access to<br>corporate 2-tiered<br>st be set up first<br>VLAN id<br>100<br>200<br>300<br>300<br>Use cases.<br>VLAN id<br>ef | trunk<br>your netwi<br>d scheme<br>trunk<br>trunk<br>trunk<br>eth0   | access<br>ork from the Wi<br>might be "staff"<br>wlan0<br>access<br>ignore<br>ignore<br>wlan0 | Fi interfaces.<br>and "guests", 4<br>wlan1<br>ignore<br>ignore<br>wlan1                     | access access ac | ered scheme mig<br>wian1-1<br>ignore<br>ignore<br>wian1-1 | access access wlan0-2 ignore access wlan0-2                                                                                                    | a<br>ators", "<br>!<br>!<br>!<br>!<br>!<br>!<br>!<br>!<br>!<br>!<br>!<br>!<br>!<br>!<br>!<br>!<br>!<br>!<br>! |

**Note:** This page uses the internals names (circled in Orange), to refer the APs.

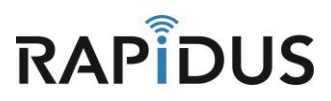

Your device is now configured to operate in VLANs. If you find you are having issues or the process is not configuring correctly contact us by phone at 855-864-9488 or visit our website <u>www.rapiduswireless.com</u>.

To reset, just the VLANs settings to the default of disabled, but keep all other settings intact. Uncheck all the enable boxes and then click **"Save & Apply".** 

| Note: the WiFi Dat<br>The descriptions a<br>Managemen<br>Use this to restrict<br>Description                                                            | ta and Tiered Wif<br>re for notational p<br>t<br>access to this de                 | Fi use cases are<br>purposes, and an                                                         | mutually e<br>en't used i                                     | xclusive and ca<br>n VLAN operation             | n't both be enab<br>In                                                   | led.                                                        |                                       |                                                             |                             |
|----------------------------------------------------------------------------------------------------|------------------------------------------------------------------------------------|----------------------------------------------------------------------------------------------|---------------------------------------------------------------|-------------------------------------------------|--------------------------------------------------------------------------|-------------------------------------------------------------|---------------------------------------|-------------------------------------------------------------|-----------------------------|
| Managemen                                                                                                    | It<br>access to this de                                                            |                                                                                              |                                                               |                                                 |                                                                          |                                                             |                                       |                                                             |                             |
| Description                                                                                                    |                                                                                    | vice to hosts on                                                                             | the config:                                                   | ured VLAN id.                                   |                                                                          |                                                             |                                       |                                                             |                             |
|                                                                                                    | Enabled                                                                            | VLAN id                                                                                      | eth0                                                          | wlan0                                           | wlan1                                                                    | wlan0-1                                                     | wlan1-1                               | wlan0-2                                                     | wlan                        |
| management                                                                                                    |                                                                                    | 99                                                                                           | trunk                                                         | trunk                                           | trunk                                                                    | trunk                                                       | trunk                                 | trunk                                                       | trun                        |
| WiFi Data                                                                                                    | J VLAN id for Wi-                                                                  | Fi traffic                                                                                   |                                                               |                                                 |                                                                          |                                                             |                                       |                                                             |                             |
| Description                                                                                                    | Enabled                                                                            | VLAN id                                                                                      | eth0                                                          | wlan0                                           | wlan1                                                                    | wlan0-1                                                     | wlan1-1                               | wlan0-2                                                     | wlan                        |
| wifi-data                                                                                                    |                                                                                    | 100                                                                                          | trunk                                                         | 800855                                          | 800855                                                                   | 800855                                                      | 800855                                | 800855                                                      | acc                         |
| Use these configur<br>For example, the d<br>and "students".<br>Note: the additions                                                                      | ACCESS<br>red VLAN ids for<br>lescriptions of a c<br>al virtual APs mus            | tiered access to<br>corporate 2-tiered<br>st be set up first                                 | your netwo<br>d scheme r                                      | ork from the WiF<br>might be "staff" a          | i interfaces.<br>and "guests", or                                        | a university 3-tie                                          | red scheme mig                        | ht be "administrat                                          | iors", "tea                 |
| Use these configur<br>For example, the d<br>and "students".<br>Note: the additions                                                                      | ACCESS<br>red VLAN ids for<br>lescriptions of a c<br>al virtual APs mus<br>Enabled | tiered access to<br>corporate 2-tiered<br>st be set up first<br>VLAN id                      | your netwo<br>d scheme r<br>eth0                              | ork from the WiF<br>might be "staff" (<br>wlan0 | i interfaces.<br>and "guests", or<br>wlan1                               | a university 3-tie<br>wlan0-1                               | red scheme mig<br>wlan1-1             | ht be "administrat<br>wlan0-2                               | tors", "tear<br>wlan        |
| Use these configur<br>For example, the d<br>and "students".<br>Note: the additions                                                                      | ACCESS<br>red VLAN ids for<br>lescriptions of a c<br>al virtual APs mus<br>Enabled | tiered access to<br>corporate 2-tiered<br>st be set up first<br>VLAN id                      | your netwo<br>d scheme r<br>eth0                              | ork from the WiF<br>might be "staff" (<br>wlan0 | i interfaces.<br>and "guests", or<br>wlan1                               | a university 3-tie<br>wlan0-1                               | red scheme mig<br>wlan1-1             | ht be "administrat<br>wlan0-2                               | tors", "tea<br>wlan         |
| Use these configur<br>For example, the d<br>and "students".<br>Note: the additiona<br>Description                                                       | ACCESS<br>red VLAN ids for<br>lescriptions of a c<br>al virtual APs mu:<br>Enabled | tiered access to<br>corporate 2-tiered<br>st be set up first<br>VLAN id                      | your netwo<br>d scheme r<br>eth0<br>trunk                     | wlan0                                           | i interfaces.<br>ind "guests", or<br>wlan1<br>access                     | a university 3-tie<br>wlan0-1                               | wlan1-1                               | ht be "administrat<br>wlan0-2<br>ignore                     | tors", "tea<br>wlan<br>igno |
| Use these configur<br>For example, the d<br>and "students".<br>Note: the additions<br>Description<br>wifi-tier1<br>wifi-tier2                           | ACCESS red VLAN ids for lescriptions of a c al virtual APs mu: Enabled             | tiered access to<br>corporate 2-tiered<br>st be set up first<br>VLAN id<br>100<br>200        | your netwo<br>d scheme r<br>eth0<br>trunk<br>trunk            | wlan0<br>ignore                                 | i interfaces.<br>ind "guests", or<br>wlan1<br>access<br>ignore           | a university 3-tie<br>wlan0-1<br>ignore<br>access           | wlan1-1                               | ht be "administrat<br>wlan0-2<br>ignore<br>ignore           | wlan<br>igno                |
| Use these configur<br>For example, the d<br>and "students".<br>Note: the additions<br>Description<br>wifi-tier1<br>wifi-tier2<br>wifi-tier3             | ACCess red VLAN ids for lescriptions of a c al virtual APs mu: Enabled             | tiered access to<br>corporate 2-tiered<br>st be set up first<br>VLAN id<br>100<br>200<br>300 | your netword<br>d scheme r<br>eth0<br>trunk<br>trunk<br>trunk | wlan0<br>ignore<br>ignore                       | i interfaces.<br>Ind "guests", or<br>wlan1<br>access<br>ignore<br>ignore | a university 3-tie<br>wlan0-1<br>ignore<br>socess<br>ignore | wlan1-1<br>ignore<br>ignore           | ht be "administrat<br>wlan0-2<br>ignore<br>access           | wlan<br>igno                |
| Use these configur<br>For example, the d<br>and "students".<br>Note: the additions<br>Description<br>wifi-tier1<br>wifi-tier2<br>wifi-tier3<br>Advanced | ACCESS red VLAN ids for lescriptions of a c al virtual APs mu: Enabled             | tiered access to<br>corporate 2-tiered<br>st be set up first<br>VLAN id<br>100<br>200<br>300 | your netword<br>d scheme r<br>eth0<br>trunk<br>trunk<br>trunk | wlan0 access ignore ignore                      | i interfaces.<br>Ind "guests", or<br>wlan1<br>access<br>ignore<br>ignore | a university 3-tie<br>wlan0-1<br>ignore<br>access<br>ignore | wlan1-1<br>ignore<br>access<br>ignore | ht be *administrat<br>wlan0-2<br>ignore<br>ignore<br>access | tors", "<br>w<br>iq         |

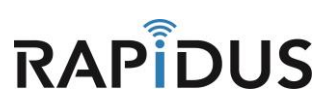

Navigate to the **"System"** tab and click **"Reboot"** from the drop-down menu.

| Rapidus                                      | Status <del>-</del>                                      | System + Network                                    | <del>▼</del> HotSpot Logout                                                                                     |
|----------------------------------------------|----------------------------------------------------------|-----------------------------------------------------|----------------------------------------------------------------------------------------------------|
| VLANS<br>These tables                        | s specify how thi                                        | System<br>Administration<br>Startup                 | ate in your network's VLANs.                                                                                    |
| Below are so<br>Note: the Wi<br>The descript | ome pre-configu<br>iFi Data and Tie<br>ions are for nota | Scheduled Tasks<br>LED Configuration<br>Maintenance | cases, and an Advanced section for spec<br>ually exclusive and can't both be enabled.<br>used in VLAN operation |
| Manage                                       | ment I                                                   | Reboot                                              |                                                                                                    |

When directed to the following page, click "Preform Reboot".

| Rapidus         | Status <del>×</del> | System +      | Network 🔻 | HotSpot | Logout |
|-----------------|---------------------|---------------|-----------|---------|--------|
| Reboot          |                     |               |           |         |        |
| Reboots the ope | rating syste        | m of your dev | vice      |         |        |
| Perform reb     | poot                |               |           |         |        |

The unit will reboot with VLANs disabled, but all other settings will be reserved. If you find you are having issues or the process is not configuring correctly contact us by phone at 855-864-9488 or visit our website <u>www.rapiduswireless.com</u>.